Como baixar vídeos?

Entrar no site http://br.youtube.com. Neste site procure o vídeo que você quer trabalhar na sala de aula.

Ao lado direito clique em Mais Informações. Copie a URL.

Abra o site http://www.zamzar.com

Abra a guia Download Vídeos.

No Step 1, cole a URL.

No Step 2, selecione mpg.

No Step 3, escreva seu e-mail.

No Step 4, clique em Convert.

Clique em OK que vai aparecer em nova janela.

Agora é aguardar, pois o vídeo convertido vai para seu e-mail, isso pode demorar um pouco.

Chegará uma mensagem em œu e-mail com o título Converted file from Zamzar: ... (nome do vídeo solicitado).

Abra a mensagem e clique no link que deverá estar da seguinte forma:

Alternatively click on the following link to download a copy of your converted file

Abrirá nova janela, clique no link download now, escolha o lugar onde você quer que seja salvo.

Como converter vídeos para usar na TV Multimídia?

Para usar na TV Multimídia, o vídeo deve estar na extensão mpeg.

Para usarmos vídeos que não estão nessa extensão, temos que fazer a conversão.

Entre no site <u>http://www.zamzar.com</u>

Na guia Convert Files Step 1, clicar em Procurar.

Encontre o vídeo que você já tem em seu computador.

No Step 2, selecione mpg.

No Step 3, escreva o seu e-mail.

No Step 4, clique em Convert.

Clique em OK que vai aparecer em nova janela.

Agora é aguardar, pois o vídeo convertido vai para seu e-mail, isso pode demorar um pouco.

Chegará uma mensagem com o título Converted file from Zamzar: ... (nome do vídeo solicitado).

Abra a mensagem e clique no link que deverá estar da seguinte forma:

Alternatively click on the following link to download a copy of your converted file ... Importante:o link dura 24 horas.

Abrirá nova janela, clique no link Download Now, escolha o lugar onde você quer que seja salvo.

Bom trabalho!